# Extend Python Using C++ and ArcObjects

# Mark Cederholm UniSource Energy Services

Esri Developer Summit 2012

Using ArcObjects in Python Esri Developer Summit 2010

ArcMap and Python: Closing the VBA Gap Tuesday 4:30 Mesquite C

Extend Python Using C++ and ArcObjects Wednesday 11:15 Mesquite B

Download presentations and code: http://www.pierssen.com/arcgis10/python.htm

# COM Interop: relative speed

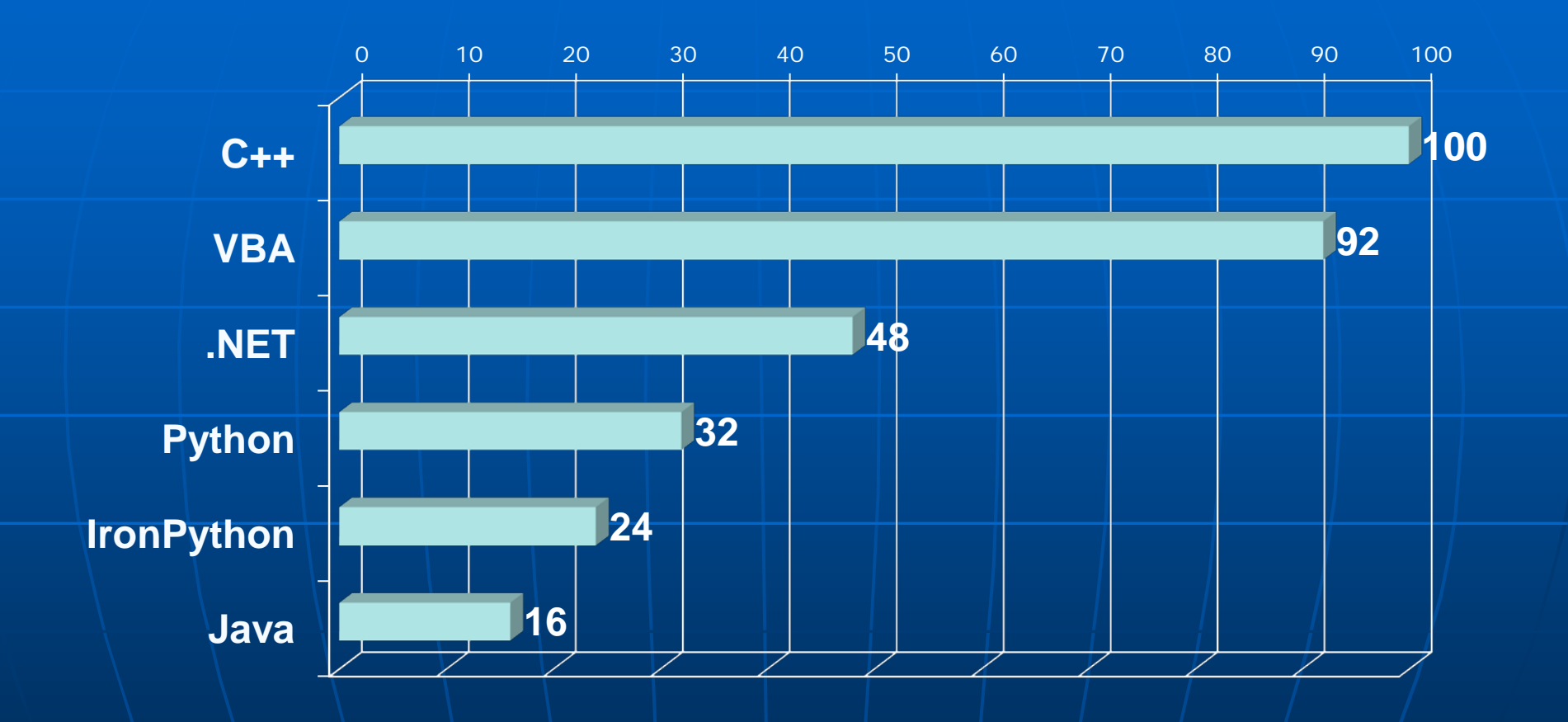

Benchmark = 500+K ShapeCopy operations

2:26:42 PM

# Don't forget arcpy.da (at 10.1)

Querying polygon geometry:

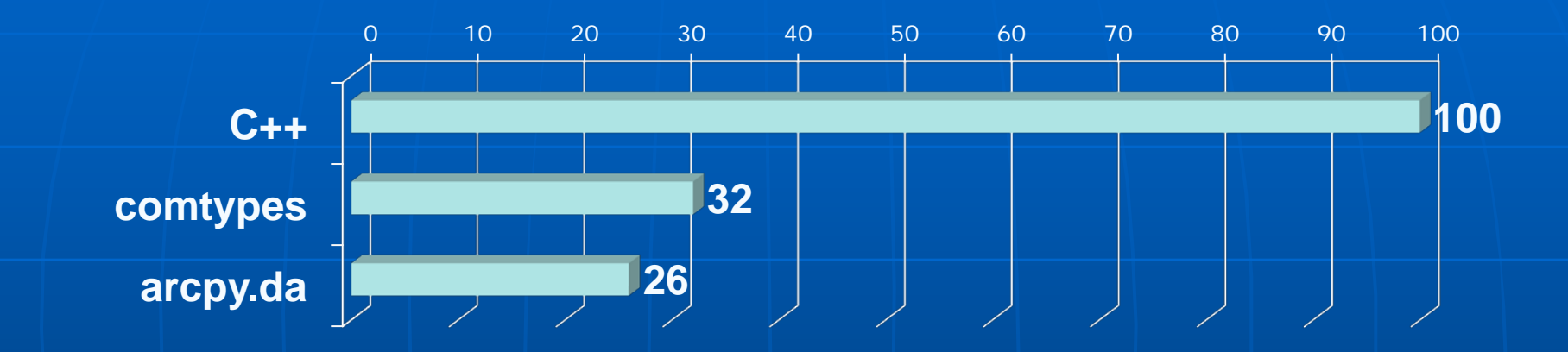

#### **Querying SHAPE\_AREA**:

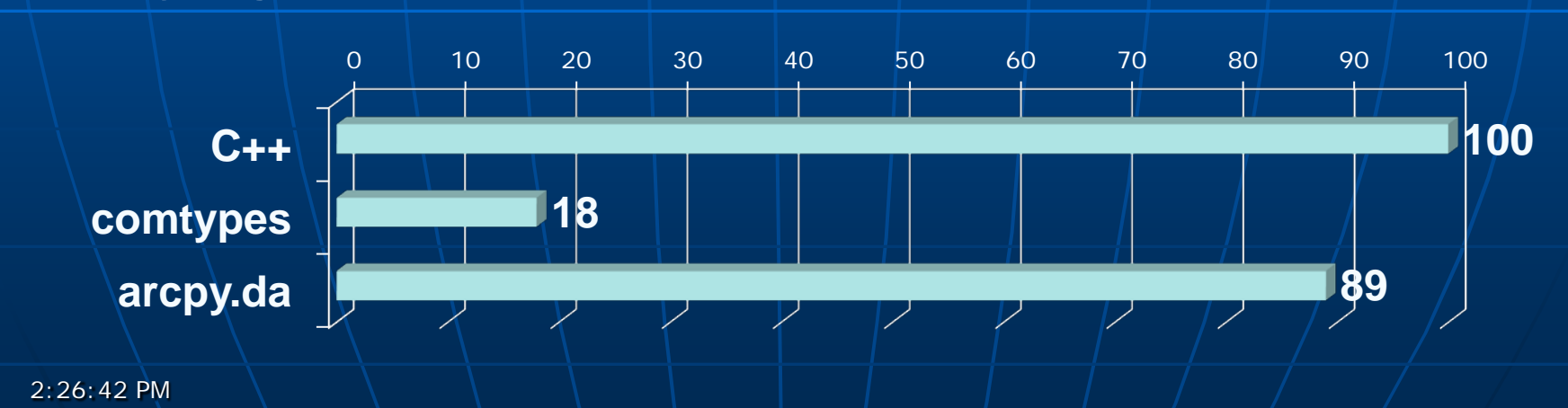

# Options to extend Python:

 COM/ATL + comtypes: No longer recommended
 Python/C API: Create C Python module (.pyd) SWIG, Cython: Automatically generate wrapper code to create a pyd

ctypes: Create wrapper code on the Python side

Extending Python with C or C++: http://docs.python.org/extending/extending.html ArcObjects in Visual C++:

http://help.arcgis.com/en/sdk/10.0/arcobjects\_net/ conceptualhelp/index.html#/Appendix\_ArcObject s\_in\_Visual\_C/000100000n8q000000/

[All sample code and walkthroughs assume ArcGIS 10.1 pre-release with Python 2.7]

2:26:42 PM

# Free Visual C++ downloads:

Visual C++ 2008 Express (required for Cython installation)

http://www.microsoft.com/download/en/details.aspx?id=20682

- Visual C++ 2010 Express
  - http://www.microsoft.com/visualstudio/en-us/products/2010editions/visual-cpp-express
- Sample code and walkthroughs assume VC 2008E
- All walkthroughs tested successfully in VC 2010E (with minor modifications involving project variables)
- Express versions do not have ATL or MFC

# Testing for memory leaks in VC Express:

```
#ifdef _DEBUG
       _CrtMemState s1, s2, s3;
       _CrtMemCheckpoint(&s1);
#endif
       char * sResult = MyFunction(sMyArg);
#ifdef DEBUG
       _CrtMemCheckpoint(&s2);
       if (_CrtMemDifference(&s3, &s1, &s2))
               OutputDebugString(L"Allocated blocks found:\n");
               _CrtMemDumpAllObjectsSince(&s1);
       }
#endif
          In this example, only one block should be allocated
```

2:26:42 PM

# Walkthrough 1: Creating a Python module in Visual C++

[Sample Code: PythonC/standalonedemo]

2:26:42 PM

# An example C++ class:

```
// demo. h
#include <string>
using namespace std;
class demo
private:
       bool _bInitialized;
       string _sResult;
publ i c:
       demo();
       bool Init();
       char * Inventory(char * Workspace, char * FeatureClass);
private:
       void DoIt(char * ws, char * fc);
};
```

## Step 1: Set up Python development package

- Download and unzip Python 2.7 source code package:
  - http://www.python.org/ftp/python/2.7.2/Python-2.7.2.tgz
  - [Download actually has a ".tar" extension which must be changed to ".tgz" for WinZip to handle it properly]
- Create a folder called "src" adjacent to where you intend to create Python extension projects
- Move contents of "Python-2.7.2" folder to src folder
  Folder

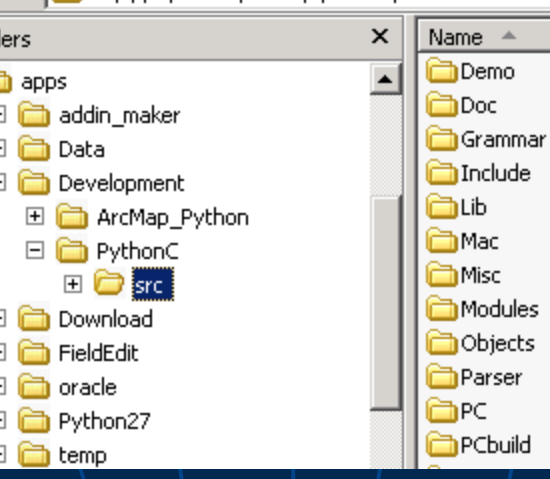

2:26:42 PM

Open src\PCbuild\pcbuild.sln in Visual C++

 Build solution in both "Debug" and "Release" configurations (ignore errors), creating python27\_d.lib and python27.lib

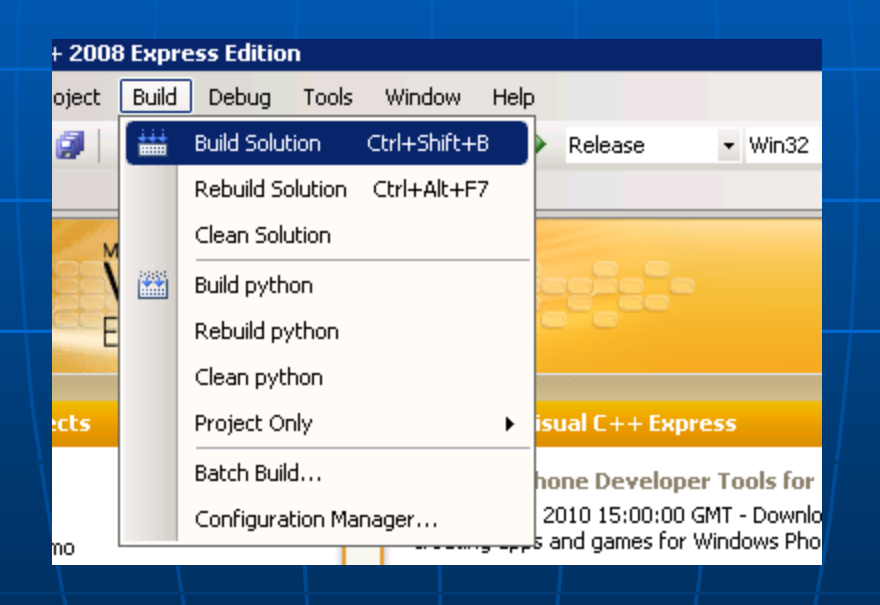

## Step 2: Create a new Visual C++ project

- Project type: Win32 Project
- Name: standalonedemo

src)

2:26:42 PM

- Uncheck "Create directory for solution"
- Location: desired project folder (same level as

| Project types:                                                                          | Т                           | 'emplates:                  |                               |  |  |
|-----------------------------------------------------------------------------------------|-----------------------------|-----------------------------|-------------------------------|--|--|
| ☑ Visual C++<br>□ CLR<br>□ Win32                                                        |                             | Visual Studio installed ten | nplates                       |  |  |
| ····· General                                                                           |                             | My Templates                |                               |  |  |
|                                                                                         |                             | Search Online Templates     |                               |  |  |
|                                                                                         |                             |                             |                               |  |  |
|                                                                                         |                             |                             |                               |  |  |
|                                                                                         |                             |                             |                               |  |  |
|                                                                                         |                             |                             |                               |  |  |
| A project for creating a Win32 application, console application, DLL, or static library |                             |                             |                               |  |  |
| Name:                                                                                   | standalonedemo              |                             |                               |  |  |
| Location:                                                                               | C:\apps\Development\PythonC |                             |                               |  |  |
| Solution Name:                                                                          | standalonedemo              |                             | Create directory for solution |  |  |
|                                                                                         |                             |                             |                               |  |  |

#### Application type: DLL

|      | S.              |                        | Applicatio | n Settings                                                                                                    |                                                                                               |              |              |                                                                                                    |                                                                                                    |                              |                                                                                                    |                                                                                                    |                                         |  |
|------|-----------------|------------------------|------------|----------------------------------------------------------------------------------------------------|-----------------------------------------------------------------------------------------------|--------------|--------------|----------------------------------------------------------------------------------------------------|----------------------------------------------------------------------------------------------------|------------------------------|----------------------------------------------------------------------------------------------------|----------------------------------------------------------------------------------------------------|-----------------------------------------|--|
|      | Overv<br>Applic | view<br>ation Settings |            | Application ty<br><u>W</u> indow<br>Console<br><u>D</u> LL<br>Static lift<br>Additional op<br><u>Empty p</u><br>Export s<br><u>Precomp</u> | vpe:<br>s application<br>application<br>prary<br>tions:<br>project<br>symbols<br>piled header | Add common f | header files | for:                                                                                                    |                                                                                                    |                              |                                                                                                    |                                                                                                    |                                         |  |
|      |                 |                        |            |                                                                                                    |                                                                                               |              |              | C:\apps<br>apps<br>T apps<br>T ad<br>Da<br>Da<br>T ad<br>T ad<br>T ad<br>Da<br>T ad<br>T ad | Development\Py<br>Idin_maker<br>ata<br>evelopment<br>ArcMap_Pytho<br>PythonC<br>PythonC<br>C<br>Standalone | ythonC\s<br>×<br>•<br>•<br>• | standalone<br>Mame<br>Mame<br>dilim<br>E Rea<br>Star<br>star<br>star<br>star<br>star<br>star<br>star<br>star | edemo<br>ain.cpp<br>dMe.txt<br>ndalonedemo.cp<br>ndalonedemo.si<br>ndalonedemo.si<br>ndalonedemo.vi<br>ndalonedemo.vi<br>ndalonedemo.vi<br>ndalonedemo.vi<br>ndalonedemo.vi | op<br>tb<br>n<br>uo<br>tproj<br>tproj.L |  |
| 2:26 | 5:42 P          | M                      |            |                                                                                                    |                                                                                               |              |              |                                                                                                    | eldEdit<br>acle                                                                                            |                              | h stda<br>h tarç                                                                                             | afx.h<br>jetver.h                                                                                                    |                                         |  |

 Properties (All Configurations) C/C++|General|Additional Include Directories: ..\src\Include ..\src\PC [C:\Program Files\*]\ArcGIS\Desktop10.1\com \*wherever ArcGIS is installed

| tion: All Configurations               | Platform: Ac                           | tive(Win32)                   |                            |
|----------------------------------------|----------------------------------------|-------------------------------|----------------------------|
| mon Properties<br>iguration Properties | Additional Include<br>Resolve #using R | Directories "C:               | \Program Files\ArcGIS\Desk |
| Seneral<br>Debugging                   | Debt Additional<br>Supp                | Include Directories           | ?×                         |
|                                        | Use                                    | n Files\ArcGIS\Desktop10.1\co |                            |

 Properties (All Configurations)
 Linker|General|Additional Library Directories: ..\src\PCbuild

| ration: All Configurations                                                                                                    | Platform: Active(Win32)                                                                                                    |                                                                                      |
|----------------------------------------------------------------------------------------------------|----------------------------------------------------------------------------------------------------|--------------------------------------------------------------------------------------|
| Optimization     Preprocessor     Code Generation     Language     Precompiled Headers     Output Files     Browse Information     Advanced     Command Line | Cutput File<br>Show Progress<br>Version<br>Enable Incremental Linking<br>Suppress Startup Banner<br>Ignore Import Library<br>Register Output<br>Per-user Redirection<br>Additional Library Directories<br>Link Library Dependencies | \$(OutDir)\\$(Proje<br>Not Set<br>Yes (/NOLOGO)<br>No<br>No<br>No<br>No<br>So<br>Yes |
| General                                                                                                    | Use Library Dependency Inputs                                                                                                    | No                                                                                   |

 Properties (Debug)
 Debugging | Command: ..\..\src\PCbuild\python\_d.exe
 Debugging | Working Directory: .\Debug

| ration: Debug                                          | Platform: Active(Win32)                       | • C                        |
|--------------------------------------------------------|-----------------------------------------------|----------------------------|
| ommon Properties<br>onfiguration Properties<br>General | Debugger to launch:<br>Local Windows Debugger |                            |
| Debugging<br>3 C/C++<br>3 Linker<br>General            | Command<br>Command Arguments                  | \\src\PCbuild\python_d.exe |
|                                                        | Working Directory<br>Attach                   | .\Debug<br>No              |
|                                                        |                                               |                            |
|                                                        |                                               |                            |

 Properties (Debug)
 Linker|General|Output File: \$(OutDir)\\$(ProjectName)\_d.pyd
 Linker|Input|Additional Dependencies: python27\_d.lib

| ration: Debug          | Platform: Active(Win32)    |                | Configu                      |                |
|------------------------|----------------------------|----------------|------------------------------|----------------|
| mmon Properties        | Output File                | \$(OutDir)\\$( | ProjectName)_d.pyd           |                |
| nfiguration Properties | Show Progress              | Not Set        |                              |                |
| - General              | Version                    |                |                              |                |
| - Debugging            | Enable Incremental Linking | Yes (/INCREN   | MENTAL)                      |                |
|                        | Suppress Startup Banner    | Yes (/NOLOGO   | )                            |                |
| Linker                 | Ignore Import Library      | No             |                              |                |
| General                | Register Output            | No             |                              |                |
|                        | vation. Debug              |                | Platform (Active(Wip32))     |                |
|                        | ration: pebug              |                |                              |                |
|                        | mmon Properties            | s              | Additional Dependencies      | python27_d.lib |
|                        | nfiguration Prop           | erties         | Ignore All Default Libraries | No             |
|                        | General                    |                | Ignore Specific Library      |                |
|                        | ··· Debugging              |                | Module Definition File       |                |
|                        | ·C/C++                     |                | Add Module to Assembly       |                |
|                        |                            |                | Embed Managed Resource File  |                |
| 2:26:43 PM             | General                    |                | Force Symbol References      |                |
|                        | Input                      |                | Delay Loaded DLLs            |                |

# Properties (Release) C/C++|Code Generation|Runtime Library: Multithreaded (/MT)

| ration: Release         | <ul> <li>Platform: Active(Win32)</li> </ul> |                      |
|-------------------------|---------------------------------------------|----------------------|
|                         |                                             |                      |
| mmon Properties         | Enable String Pooling                       | No                   |
| infiguration Properties | Enable Minimal Rebuild                      | No                   |
| General                 | Enable C++ Exceptions                       | Yes (/EHsc)          |
| Debugging               | Smaller Type Check                          | No                   |
| ŀC/C++                  | Basic Runtime Checks                        | Default              |
| General                 | Runtime Library                             | Multi-threaded (/MT) |
| Optimization            | Struct Member Alignment                     | Default              |
| Preprocessor            | Buffer Security Check                       | Yes                  |
| Code Generation         | Epable Euroction-Level Linking              | Vec (/Cu)            |
|                         | Linable Function-Level Linking              | 105 (/ 47)           |

Properties (Release)
 Linker|General|Output File:
 \$(OutDir)\\$(ProjectName).pyd
 Linker|Input|Additional Dependencies:
 python27.lib

| ration: Release         | Platform: Active(Win32)                   |                                                         |                    |
|-------------------------|-------------------------------------------|---------------------------------------------------------|--------------------|
| ommon Properties        | Output File                               | \$(OutDir)\\$(ProjectName).pyd                          |                    |
| onfiguration Properties | Show Progress                             | Not Set                                                 |                    |
| General                 | Version                                   |                                                         |                    |
| ···· Debugging          | Enable Incremental Linking                | No (/INCREMENTAL:NO)                                    |                    |
| ]·· C/C++               | Suppress Startup Banner                   | Yes (/NOLOGO)                                           |                    |
| ] Linker                | Ignore Import Library                     | No                                                      |                    |
| General                 | Register Output                           | No                                                      |                    |
|                         | mmon Properties<br>nfiguration Properties | Additional Dependencies<br>Ignore All Default Libraries | python27.lib<br>No |
|                         | ·· Debugging                              | Module Definition File                                  |                    |
|                         | - C/C++                                   | Add Module to Assembly                                  |                    |
|                         | Linker                                    | Embed Managed Resource File                             |                    |
| 2.24.42.04              | General                                   | Force Symbol References                                 |                    |
| 2:26:43 PIVI            | Input                                     | Delay Loaded DLLs                                       |                    |

## Step 3: Run Debug configuration

 Copy demo.h, demo.cpp, demo\_wrap.h, demo\_wrap.cpp into project and add as existing items

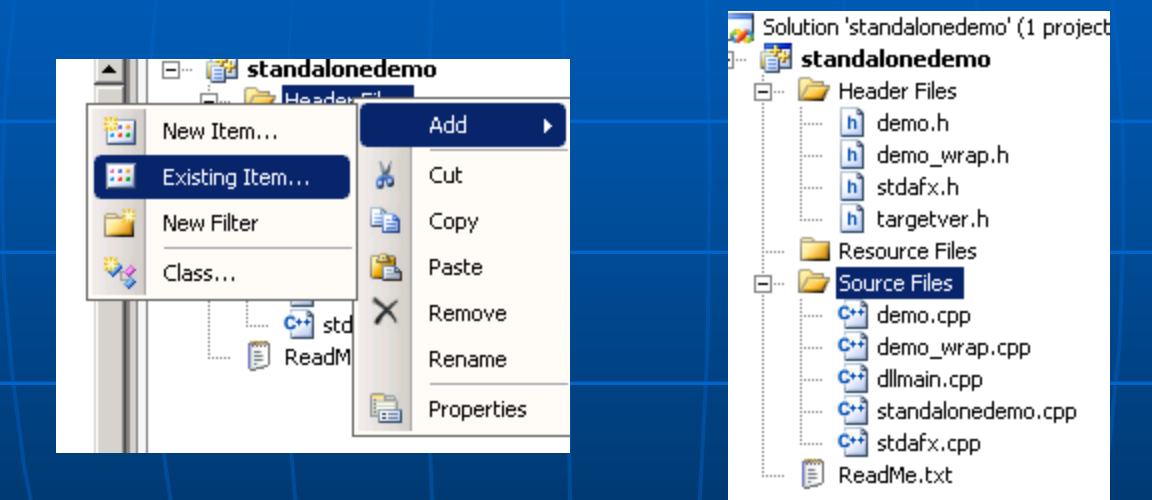

#### Add sample code for stdafx.h

// TODO: reference additional headers your program requires here #import "libid:6FCCEDE0-179D-4D12-B586-58C88D26CA78" no namespace raw : rename ("esriProductCode", "esriVersionProductCode") rename ("VersionP #import "esriFramework.olb" raw interfaces only raw native types no nar #import "esriSystem.olb" raw interfaces only raw native types no names; #import "esriSystemUI.olb" raw interfaces only raw native types no name #import "esriEditor.olb" raw interfaces only raw native types no namesp #import "esriGeodatabaseUI.olb" raw interfaces only raw native types no #import "esriArcMapUI.olb" raw interfaces only raw native types no name #import "esriGeometry.olb" raw interfaces only raw native types no name #import "esriDisplay.olb" raw interfaces only raw native types no names #import "esriGeoDatabase.olb" raw interfaces only raw native types no : #import "esriDataSourcesFile.olb" raw interfaces only raw native types #import "esriDataSourcesRaster.olb" raw interfaces only raw native type #import "esriDataSourcesGDB.olb" raw interfaces only raw native types : #import "esriCarto.olb" raw interfaces only raw native types no namespa #import "esriEditorExt.olb" raw interfaces only raw native types no nar #import "esriNetworkAnalysis.olb" raw interfaces only raw native types #import "esriOutput.olb" raw interfaces only raw native types no names #import "esriOutputUI.olb" raw\_interfaces\_only raw\_native\_types no\_name

#### Add sample code for standalonedemo.cpp

```
#include "stdafx.h"
#include <Python.h>
#include "demo wrap.h"
static PyMethodDef module methods[] = {{NULL}}; // No module-level methods
PyMODINIT FUNC
initstandalonedemo(void)
ł
    PyObject* m;
   if (PyType Ready(&DemoType) < 0)
        return:
   m = Py_InitModule3("standalonedemo", module_methods,
                       "Example module that creates an extension type.");
    if (m == NULL)
      return:
    Py INCREF(&DemoType);
    PyModule AddObject(m, "demo", (PyObject *)&DemoType);
```

Have a shapefile or file geodatabase handyBuild and run:

>>> from standalonedemo import demo >>> d = demo()>>> d.Init()>>> S =d. Inventory("C: /apps/Data/AZHi ghways/AZHi ghways. gdb", "AZ\_Highways") c:\apps\Development\PythonC\src\PCbuild\python\_d.exe Python 2.7.2 (default, Mar 14 2012, 15:10:23) [MSC v.1500 32 bit (Intel)] on w >>> print s Type "help", "copyright", "credits" or "license" for more information. >>> from standalonedemo import demo [42599 refs] >>> d = demo<> [42601 refs] >>> d.Init() True [42603 refs] >>> s = d.Inventory("C:/apps/Data/AZHighways/AZHighways.gdb", "AZ\_Highways"> [42605 refs] >>> print s Demo: Count = 1067Average length = 0.100254[42605 refs] >>> \_ - 🔋 🖉 🕒 🛒 🖓 Show output from: Debug 'python\_d.exe': Loaded 'C:\Program Files\ArcGIS\Desktopl0.l\bin\SchematicLib.dll' Allocated blocks found: Dumping objects -> (1976) normal block at 0x00BB73A8, 64 bytes long. 2:26:43 PM Data: <Demo: Count => 44 65 6D 6F 3A 0A 20 20 20 43 6F 75 6E 74 20 3D Object dump complete.

## demo\_wrap.h:

```
#include "demo.h"
typedef struct
{
        Py0bject_HEAD;
        demo *demo;
} Demo;
```

extern PyTypeObject DemoType;

### demo\_wrap.cpp:

#include "stdafx.h"
#include <Python.h>
#include "demo\_wrap.h"

PyMethodDef Demo\_methods[] = {
 {"Init", (PyCFunction)Demo\_Init, METH\_NOARGS,
 "demo.Init(): Initialize COM and ArcObjects"},
 {"Inventory", (PyCFunction)Demo\_Inventory,
METH\_VARARGS,
 "demo.Inventory(string ws, string fc):
inventory feature class fc in workspace ws"},
 {NULL}
};

## demo\_wrap.cpp (continued):

Py\_TPFLAGS\_DEFAULT | Py\_TPFLAGS\_BASETYPE, /\*tp\_flags\*/
"demo object", /\*tp\_doc\*/

Demo\_methods,/\*tp\_methods\*/ // Methods only0,/\*tp\_members\*/ // No properties

Demo\_new,

/\*tp\_new\*/

....

...

};

## demo\_wrap.cpp (continued):

```
Py0bject * Demo_new(PyType0bject *type, Py0bject
*args, Py0bject *kwds)
```

```
Demo *self:
self = (Demo *)type->tp_alloc(type, 0);
if (self != NULL)
       self->demo = new demo();
       if (self->demo == NULL)
              Py_DECREF(sel f);
              return NULL;
ł
return (Py0bject *) sel f;
          void Demo_dealloc(Demo* self)
          {
                 delete self->demo;
                 self->ob_type->tp_free((PyObject*)self);
          }
```

}

demo\_wrap.cpp (continued): PyObject \* Demo\_Init(Demo \*self) if (self->demo == NULL) return NULL; bool bResult; try bResult = self - >demo - >Init();catch(...) bResult = false; if (!bResult) Py\_INCREF(Py\_False); return Py\_False; Py\_INCREF(Py\_True); return Py\_True; }

## demo\_wrap.cpp (continued):

```
PyObject * Demo_Inventory(Demo *self, PyObject *args)
      if (self->demo == NULL)
             return NULL:
      const char *ws, *fc;
      if (!PyArg_ParseTuple(args, "ss", &ws, &fc))
             printf("Usage: demo. Inventory((string) workspace,
(string) featureclass) \n");
             return NULL;
      char *s = self->demo->Inventory((char *)ws, (char *)fc);
      PyObject * pyResult = Py_BuildValue("s", s);
      return pyResult;
```

# Debugging with python\_d

Cannot use site packages
 Cannot debug inside ArcMap
 However, you can use automation for debugging

[Sample Code: PythonC/arcmapdemo]

2:26:43 PM

| - 🗈 🐟 🗳   🗉                                                                                                    |                                                                                                    |
|----------------------------------------------------------------------------------------------------|----------------------------------------------------------------------------------------------------|
|                                                                                                    | 🚺 🔤 c:\apps\Development\PythonC\src\PCBuild\python_d.exe                                                                                                    |
| <ul> <li>Arizona Highways</li> <li>Highways</li> <li>HWY_TYPE</li> <li>Interstate Hwy</li> <li>US Hwy</li> <li>State Hwy</li> <li>State Hwy</li> <li>✓ Highways I've Driven</li> <li>✓ State Boundary</li> <li>✓ County Boundaries</li> <li>✓ State Background</li> </ul> | <pre>&gt;&gt;&gt; execfile("/demo.py") STATUS: Querying Highways STATUS: Querying State Boundary STATUS: Querying State Boundary STATUS: Querying County Boundaries STATUS: Querying State Background Map Inventory: Highways: Count = 478 Average length = 0.099274 Highways I've Driven: Count = 318 Average length = 0.136567 State Boundary: Count = 1 Average length = 23.257268 Average area = 28.859090 County Boundaries: Count = 1 Average length = 7.373075 Average area = 28.859090 Iderage length = 23.257268 Average area = 28.859090 Iderage length = 23.257268 Average area = 28.859090 Iderage length = 23.257268 Average area = 28.859090 Iderage length = 23.257268 Average area = 28.859090 Iderage area = 28.859090 Iderage area = 28.859090 I</pre> |
|                                                                                                    |                                                                                                    |

# Can you incorporate .NET (CLR) forms?

Yes, but there are several potential pitfalls
 Keep ArcObjects in unmanaged code!!!
 #pragma managed(push, off) .... #pragma managed(pop)
 RECOMMENDED: Put forms in a separate pyd
 Better yet, why not use wxPython instead?

#### [Sample Code: PythonC/formdemo]

| 🔤 c:\apps\Development\PythonC\src\PCbu   | ild\python_d.e> | ke 🛛            |               |
|------------------------------------------|-----------------|-----------------|---------------|
| Python 2.7.2 (default, Mar 14 2          | 012, 15:10:2    | 23> [MSC v.1500 | 32 bit (Inte] |
| 52<br>Type "help", "copyright", "cred    | its" or "lie    | cense" for more | information.  |
| >>> import formdemo<br>[42617 refs]      | 🛃 ResultForm    |                 |               |
| <pre>/// formuemo.lestResultrorm()</pre> | OK              |                 |               |
|                                          |                 |                 | <u></u>       |
|                                          |                 |                 |               |
|                                          |                 |                 |               |
|                                          |                 |                 |               |
|                                          |                 |                 |               |

# Why use SWIG or Cython?

# Pros:

- Useful for wrapping existing code
- Save time creating wrapper code for new code

# Cons:

- Create baggage
- Still require Python development package
- Still must debug in python\_d
- Cannot directly consume and return ArcObjects

# Why use SWIG?

# Pros:

- Supports multiple languages: same C++ can be wrapped for Python and C#
- No compilation required just unzip and use
- Fast, easy setup: for many cases requires just a few lines of configuration code

# Cons:

- Produces a python wrapper along with the pyd
- Requires creating typemap wrapper code for Python objects
- Does not support callbacks to Python

# Walkthrough 2: Creating a Python module using SWIG

[Sample Code: PythonC/swigdemo]

2:26:43 PM

## Step 1: Set up SWIG

- Set up Python development package as in walkthrough #1 step 1
- Download swigwin-2.0.4.zip http://www.swig.org/download.html
- Unzip swigwin-2.0.4.zip to temporary folder
- Create a folder called "swig" adjacent to where you intend to create Python extension projects
- Move contents of swigwin-2.0.4 folder to swig folder

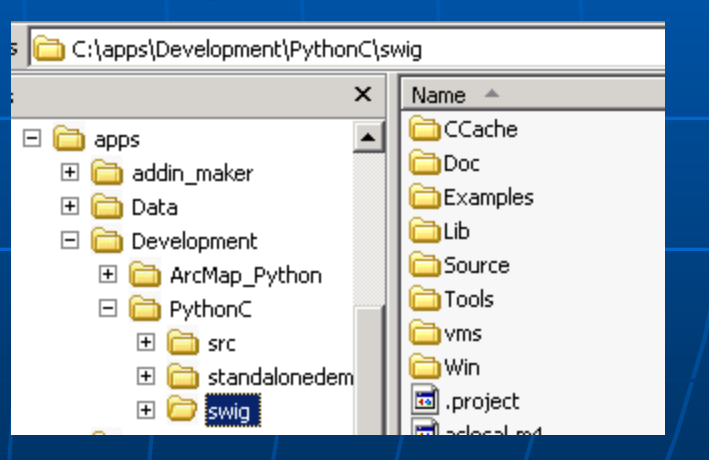

## Step 2: Create project

- Create a new project as in walkthrough #1 step 2, called swigdemo
- Properies (debug)
   Linker|General|Output File: \$(OutDir)\\_\$(ProjectName)\_d.pyd
- Properties (release)
   Linker|General|Output File: \$(OutDir)\\_\$(ProjectName).pyd
- Add new items: swigdemo.i, and swigdemo\_wrap.cpp
- Right-click swigdemo.i and bring up Properties (All Configurations) Custom Build Setup|General|Command Line:

...\swig\swig.exe -c++ -python -o
\$(ProjectDir)\\$(InputName)\_wrap.cpp \$(InputPath)

Custom Build Setup|General|Outputs: \$(ProjectDir)\\$(InputName)\_wrap.cpp

 Right-click swigdemo\_wrap.cpp and bring up Properties (All Configurations)

C/C++|Precompiled Headers|Create/Use Precompiled Header: Not Using Precompiled Headers

2:26:44 PM

## Step 3: Build and run Debug configuration

- Copy demo.h and demo.cpp into project and add as existing items Add sample code for stdafx.h and swigdemo.i
- Build Debug configuration
- Copy swigdemo.py to Debug folder
- Run python\_d:
  - >>> from swigdemo import demo
  - >>> d = demo()
  - >>> d. Init()
  - >>> s =

d. Inventory("C:/apps/Data/AZHi ghways/AZHi ghways.gdb", "AZ\_Hi ghways")

>>> print s

# Why use Cython?

# Pros:

Produces a standalone pyd

Produces cleaner C wrappers

# Cons:

To install, Cython uses distutils to compile pyds
Distutils expects VC 2008 unless you tweak it
Requires writing some wrapper code (in Pyrex)

# Walkthrough 3: Creating a Python module using Cython

[Sample Code: PythonC/cythondemo]

2:26:44 PM

## Step 1: Set up Cython

- Set up Python development package as in walkthrough #1 step 1
- Download Cython-0.15.1.zip http://cython.org/release/Cython-0.15.1.zip
- Unzip to temporary folder
- Verify that Visual C++ 2008 is installed
- Open a command prompt and cd to folder containing setup.py python setup.py install

## Step 2: Create project

Create a new project as in walkthrough #1 step 2, called cythondemo

- Make sure python is in the PATH environment
- Add new items: cythondemo.pyx, and cythondemo\_wrap.cpp
- Right-click cythondemo.pyx and bring up Properties (All Configurations) Custom Build Setup|General|Command Line: python -c "from Cython.Compiler.Main import compile; compile('cythondemo.pyx', output\_file='\$(InputName)\_wrap.cpp', cplus=True)"

Custom Build Setup|General|Outputs: \$(ProjectDir)\\$(InputName)\_wrap.cpp

 Right-click cythondemo\_wrap.cpp and bring up Properties (All Configurations)

C/C++|Precompiled Headers|Create/Use Precompiled Header: Not Using Precompiled Headers

## Step 3: Build and run Debug configuration

- Copy demo.h and demo.cpp into project and add as existing items Add sample code for stdafx.h and cythondemo.pyx
- Build Debug configuration
- Run python\_d:
  - >>> from cythondemo import PyDemo
  - >>> d = PyDemo()
  - >>> d. Init()
  - >>> s =
  - d. Inventory("C:/apps/Data/AZHi ghways/AZHi ghways.gdb", "AZ\_Hi ghways")
  - >>> print s

# "And now for something completely different..."

2:26:44 PM

# Why use ctypes?

# Pros:

- No Python development package required
- Code can be debugged inside an ArcMap session
- Can easily consume and return comtypeswrapped ArcObjects
- The DLL produced can be used in both Python and .NET

# Cons:

Only C exported functions can be used by ctypes:
 C++ objects cannot be directly exposed

Installing comtypes and wxPython and creating Python add-ins Presentation: ArcMap and Python: Closing the VBA Gap

# ctypes – A foreign function library for Python

http://docs.python.org/library/ctypes.html

Walkthrough 4: Creating a helper module for ArcMap using ctypes

[Sample Code: PythonC/ctdemo]

2:26:44 PM

# The maphelper class:

```
// maphelper.h
#include <string>
using namespace std;
typedef void *StatusCallback(char * msg);
class maphelper
private:
        StatusCallback *_pStatusCall;
       string _sResult;
public:
       maphelper();
       void Init(StatusCallback *pStatusCall);
        IMap * GetFocusMap();
       char * Inventory(IMap * ipMap, IEnvelope * ipExtent);
private:
       void IntMapInventory(IMap * ipMap, IEnvelope * ipExtent);
       void Status(string sMsg);
};
```

## Step 1: Create project

Project type: Win32 Project

Name: ctdemo

Uncheck "Create directory for solution"

Application type: DLL

Properties (all configurations)

C/C++|General|Additional Include Directories:

[C:\Program Files\*]\ArcGIS\Desktop10.1\com

- \*wherever ArcGIS is installed
- Properties (debug)
  Debugging Command:

Debugging|Command:

[C:\Program Files\*]\ArcGIS\Desktop10.1\bin\ArcMap.exe \*wherever ArcGIS is installed

Properties (release)
 C/C++|Code Generation|Runtime Library: Multi-threaded (/MT)

## Step 2: Run Debug configuration

- Copy the following into project and add as existing items: maphelper.h, maphelper.cpp
- Add sample code for stdafx.h and ctdemo.cpp
- Copy ctdemo.py and demo.py to project folder
- Build and run:
  - Open an mxd
  - Open ArcMap's Python window
  - >>> sProjPath = "c:/apps/Development/PythonC/ctdemo"
  - >>> execfile(sProjPath + "/demo.py")

| 2 🔍                  |          | Python                                                    |  |  |  |
|----------------------|----------|-----------------------------------------------------------|--|--|--|
| zona Highways        |          | >>> sProjPath =<br>"c:/appg/Davalopment/DythenC/ctdome"   |  |  |  |
| Highways             |          | <pre>&gt;&gt;&gt; areafile (aProiDath   "/dama nu")</pre> |  |  |  |
| HWY_TYPE             |          | >>> exectile(sprojpath + "/demo.py")                      |  |  |  |
| 💳 Interstate Hwy     |          | STATUS: Querying Highways                                 |  |  |  |
| - US Hwy             |          | STATUS: Querying Highways I've Driven                     |  |  |  |
| — State Hwy          |          | STATUS: Querying State Boundary                           |  |  |  |
| Highways I've Driven |          | STATUS: Querying County Boundaries                        |  |  |  |
|                      | y        | STATUS: Querying State Background                         |  |  |  |
| Major Roads          | 1        | Map Inventory:                                            |  |  |  |
| State Boundary       | <u>/</u> | Highways:                                                 |  |  |  |
| County Boundaries    |          | Count = 675                                               |  |  |  |
| State Background     |          | Average length = 0.103588                                 |  |  |  |
|                      |          | Highways I've Driven:                                     |  |  |  |
|                      |          | Count = 421                                               |  |  |  |

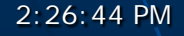

#### // ctdemo. cpp

```
#include "stdafx.h"
#include "maphelper.h"
```

```
extern "C" __declspec( dllexport )
void * maphelper_New()
```

```
maphelper *m = new maphelper;
return (void *)m;
```

```
extern "C" __declspec( dllexport )
void maphelper_Init(void * self, StatusCallback *pStatusCall)
{
    maphelper *m = (maphelper*)self;
    m->Init(pStatusCall);
```

}

}

#### // ctdemo. cpp (continued)

```
extern "C" __declspec( dllexport )
char * maphelper_Inventory(void * self, IMap * ipMap,
IEnvelope * ipExtent)
ł
      maphelper *m = (maphelper*)self;
      return m->Inventory(ipMap, ipExtent);
}
extern "C" __declspec( dllexport )
void maphelper_Delete(void * self)
      maphelper *m = (maphelper*) self;
      delete m;
}
```

class maphelper\_factory:  $_dl l = None$ def \_\_init\_\_(self, path=None): from os import getcwd from ctypes import cdll # NOT windll! if not (self.\_dll is None): return Beware: each call if path is None: to LoadLibrary sPath = getcwd() loads a new el se: instance of the dll! sPath = pathsPath += "\\ctdemo. dll" self.\_dll = cdll.LoadLibrary(sPath) from comtypes. client import GetModule sLibPath = GetLibPath() GetModule(sLibPath + "esriArcMapUI.olb") def new\_maphelper(self): return maphelper(self.\_dll)

2:26:44 PM

```
class maphelper:
   dl l = None
   mh = None
   _cb = None
    def __init__(self, dll=None):
        from ctypes import c_void_p
        self._dll = dll
        self._mh = c_void_p(self._dll.maphelper_New())
    def \_del \_(sel f):
        self._dll.maphelper_Delete(self._mh)
    def Init(self, StatusCallback):
        from ctypes import CFUNCTYPE, c_char_p
        STATUSFUNC = CFUNCTYPE(None, c_char_p)
        try:
            self._cb = STATUSFUNC(StatusCallback)
            self._dll.maphelper_Init(self._mh, self._cb)
        except:
            pass
        return
```

2:26:44 PM

```
def GetFocusMap(self):
        from ctypes import POINTER
        import comtypes.gen.esriCarto as esriCarto
        pMap = None
        try:
             pMap = POINTER(esriCarto.IMap) \setminus
(self._dll.maphelper_GetFocusMap(self._mh))
        except:
             pass
        return pMap
    def Inventory(self, pMap, pEnv):
        from ctypes import c_char_p
        sResult = "'
        try:
             sResult = c_char_p(\setminus
self._dll.maphelper_Inventory(self._mh, pMap, pEnv))
             sResult = sResult.value
        except:
             pass
        return sResult
2:26:44 PM
```

sDebugPath = sProjPath + "/Debug" import sys sys. path. insert(0, sProjPath) from ctdemo import \* import comtypes.gen.esriCarto as esriCarto h = demohost()mf = maphelper\_factory(sDebugPath) m = mf. new\_maphelper() m. Init(h. Status) pMap = m. GetFocusMap()pAV = pMap. QueryInterface(esriCarto.IActiveView) pExtent = pAV. Extent s = m. Inventory(pMap, pExtent) print s del m

# ArcMap add-in examples (10.1):

Python add-in (ctypes/wxPython): PythonC/addins/pydemo C# add-in (pinvoke): PythonC/addins/csdemo Python add-in (pyd/CLR): PythonC/addins/clrdemo

# Questions?

Mark Cederholm <u>mcederholm@uesaz.com</u>
This presentation and sample code may be downloaded at:

http://www.pierssen.com/arcgis10/python.htm